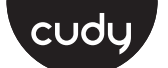

# **Quick Installation Guide**

| English       | Deutsch    | Français       | Español     |
|---------------|------------|----------------|-------------|
| Italiano      | Български  | Čeština        | Dansk       |
| Ελληνικά      | Eesti      | Suomi          | Hrvatski    |
| Magyar        | Қазақша    | Lietuvių kalba | Latviski    |
| Nederlands    | Norsk      | Polski         | Português   |
| Română        | Русский    | Slovenčina     | Slovenščina |
| Srpski        | Svenska    | Türkçe         | Україна     |
| ةيبرعلا ةغللا | 日本語        | 한국어            | Indonesia   |
| ภาษาไทย       | Tiếng Việt | 中文 (繁體字)       |             |

# 

| NEED TECH HELP? |                            |                                 |  |
|-----------------|----------------------------|---------------------------------|--|
|                 | Website:                   | Support                         |  |
|                 | www.cudy.com               | For technical support, the user |  |
| ¦ 🖂             | Email:<br>support@cudy.com | guide and more information,     |  |
|                 |                            | https://www.cudy.com/support    |  |
|                 |                            | 1                               |  |
| · _             | www.cudy.com/downloa       | d 810600244                     |  |

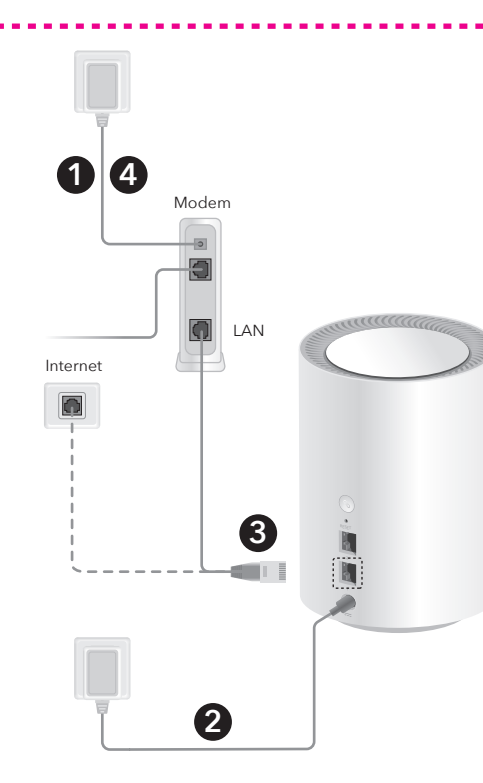

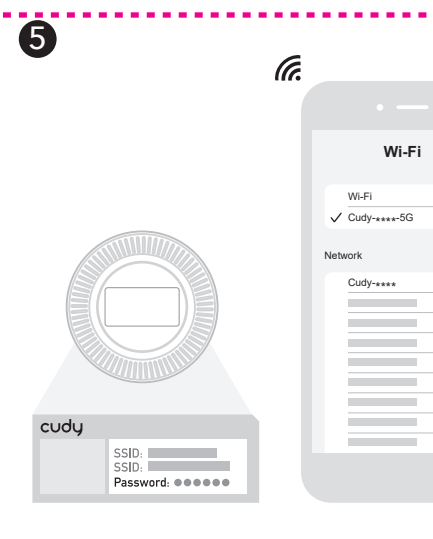

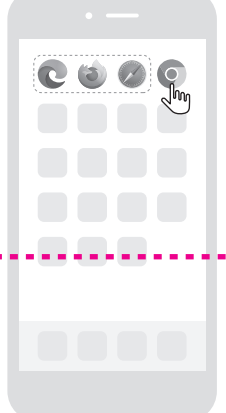

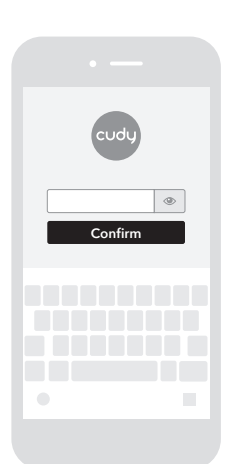

# English

Set up a new Cudy Mesh network. Go to step 1 > Add units to a Cudy Mesh network. Go to step 7 > 1. Power off the modem if you have one

2. Pick a Mesh unit from the package and connect its power adapter to it. Wait for its system indicator light to turn solid on.

**3.** Use an Ethernet cable to connect port 1 of the Mesh unit to your DSL/Cable Modem or the Ethernet wall outlet.

4. Power on the modem that you just turned off.

5. Configure the first Mesh unit. Choose one of your phones/laptops/tablets and connect it to the

Mesh unit via Wi-Fi or an Ethernet cable. The default Wi-Fi name and password are printed on the bottom of the Mesh unit.

Open a browser and follow the pictures to configure the router.

#### Dansk

Opret et nyt Cudy Mesh netværk. **Gå til trin 1**> Føj enheder til et Cudy Mesh -netværk. Gå til trin 7>

1. Sluk modemet, hvis du har et.

2. Vælg en Mesh -enhed fra pakken, og tilslut dens strømadapter. Vent på dets systemindikatorlys skal tænde for solidt.

3. Brug et Ethernet -kabel til at forbinde port 1 på Mesh enheden til dit DSL/kabelmodem eller Ethernet Wall Outlet.

**4.** Kraft på det modem, som du lige har slukket.

5. Konfigurer den første Mesh enhed.

Vælg en af dine telefoner/laptops/tablets, og tilslut den til Mesh enheden via Wi-Fi eller et Ethernet-kabel. Standard Wi-Fi-navn og adgangskode udskrives på bunden af Mesh enheden.

Åbn en browser og følg billederne for at konfigurere routeren.

#### Lietuvių kalba

Nustatykite naują Cudy Mesh tinklą. Eikite j 1 žingsnj> Pridėkite vienetus prie Cudy Mesh tinklo. Eikite į 7 žingsnį>

1. Jei turite, išjunkite modemą.

2. Iš pakuotės pasirinkite Mesh bloką ir prijunkite jo maitinimo adapterį. Palaukite, kol jos sistemos indikatoriaus lemputė jjungs kietą.

3. Naudokite "Ethernet" laidą, kad prijungtumėte Mesh jrenginio 1 prievadą prie savo DSL/kabelio modemo arba "Ethernet" sienos lizdo.

4. Modemo galia, kurią ką tik išjungėte.

5. Sukonfigūruokite pirmąjį "tinklelio" bloką.

Pasirinkite vieną iš savo telefonų/nešiojamųj tinių kompiuterių ir prijunkite jį prie Mes kompiuteriu/pla irenginio per "Wi-Fi" arba "Ethernet" laida. Numatytasis "Wi-Fi" vardas ir slaptažodis atspausdinami Mesh vieneto apačioje.

Atidarykite naršyklę ir sekite paveikslėlius, kad sukonfigūruotumėte maršrutizatorių

#### Русский

89

http://cudy.net/

1 2 3 4

Mesh Wi-Fi Router

Mesh Access Poin

Wireless Extender

Exit Next

System Wizard Settings

Opertion Mode

WISP

Установите новую Cudy Mesh сеть. **Перейти к шагу 1**> Добавьте единицы в сеть Cudy Mesh. Перейти к шагу 7

1. Выключить модем, если у вас есть.

2. Выберите Mesh из пакета и подключите его адаптер питания. Подождите, пока его индикатор системы включится.

3. Используйте кабель Ethernet для подключения порта 1 блока Mesh к модему DSL/кабеля или розетку Ethernet.

4. Питание на модем, который вы только что выключили

**5.** Настроить первую Mesh.

маршрутизатор.

Выберите один из своих телефонов/ноутбуков/планшетов и Имя Wi-Fi по умолчанию и пароль напечатаны в нижней части единицы Mesh.

Откройте браузер и следуйте изображениям, чтобы настроить

# اللغة العربية

#### قم باعداد شبكة Cudy Mesh حديدة. انتقل الى الخطوة 1> أَضْفُ وحداتُ إلى شبكة ُCudy Mesh. انتقَلْ إلى الخطُّوة 7>

قم بإيقاف تشغيل المودم إذا كان لديك واحد.

اختر وحدة Meshمن الحزمة وقم بتوصيل محول الطاقة الخاص بها. انتظر ضوء مؤشَّر النظام الخاصّ به لَّيصبّح صُلبّة.

استخدم كابل Ethernet لتوصيل المنفذ 1 من وحدة Mesh بمودم DSL/Cable أو منفذ Ethernet Wall.

القوة على المودم الذي أوقفته للتو. تكوين وحدة Mesh الأولى.

اختر أحد الهواتف/أجهزة الكمبيوتر المحمولة/الأجهزة اللوحية وقم بتوصيله بالوحدة Mesh عبر Wi-Fi أو كابل Ethernet. تتم طباعة اسم Wi-Fi الافتراضي وكلمة المرور في أسفل الوحدة Mesh.

افتح متصفحًا واتبع الصور لتكوين جهاز التوجيه.

#### Deutsch

Schritt 7>

1. Schalten Sie das Modem aus, wenn Sie einen haben

Wählen Sie ein Mesh -Init aus dem Paket und schließen Sie einen Stromadapter an. Warten Sie, bis sein System -Indikatorlicht fest eingeschaltet wird.

Richten Sie ein neues Cudy Mesh Netzwerk ein. **Gehen Sie zu Schritt 1**> Fügen Sie Einheiten in ein Cudy Mesh -Netzwerk hinzu. **Gehen Sie zu** 

3. Verwenden Sie ein Ethernet -Kabel, um den Anschluss 1 der Mesh Einheit an Ihr DSL/Kabelmodem oder die Ethernet indauslasse zu verbinde

4. Macht auf das Modem, das Sie gerade ausgeschaltet haben

5. Konfigurieren Sie die erste Mesh Einheit

Wählen Sie eines Ihrer Telefone/Laptops/Tablets und schließen Sie es über Wi-Fi oder ein Ethernet-Kabel an die Mesh Einheit an. Der Standard-Wi-Fi-Name und das Standardkennwort sind unten in der Mesh Einheit gedruckt.

Öffnen Sie einen Browser und folgen Sie den Bildern, um den Router zu konfigurierer

#### Ελληνικά

Ρυθμίστε ένα νέο Cudy Mesh δίκτυο. Μεταβείτε στο βήμα 1> Προσθέστε μονάδες σε ένα δίκτυο Cudy Mesh. Μεταβείτε στο

Ενεργοποιήστε το μόντεμ εάν έχετε ένα.

2. Επιλέξτε μια μονάδα Mesh από το πακέτο και συνδέστε τον προσαρμογέα τροφοδοσίας. Περιμένετε να ενεργοποιήσει το φως του δείκτη του συστήματος.

3. Χρησιμοποιήστε ένα καλώδιο Ethernet για να συνδέσετε τη θύρα 1 της μονάδας Mesh στο μόντεμ DSL/καλωδίου ή στην έξοδο τοίχου Ethernet.

Ενεργοποιήστε το μόντεμ που μόλις απενεργοποιήσατε.

Διαμορφώστε την πρώτη μονάδα Mesh.

Επιλέξτε ένα από τα τηλέφωνά σας/φορητούς υπολογιστές/tablet σας και συνδέστε τα με τη μονάδα Mesh μέσω Wi-Fi ή καλώδιο Ethernet. Το προεπιλεγμένο όνομα και κωδικός πρόσβασης Wi-Fi εκτυπώνεται στο κάτω μέρος της μονάδας Mesh.

Ανοίξτε ένα πρόγραμμα περιήγησης και ακολουθήστε τις εικόνες για να διαμορφώσετε τον δρομολογητή.

#### Latviski

lestatiet jaunu Cudy Mesh tīklu. Dodieties uz 1. darbību>> Pievienojiet vienības Cudy Mesh tīklam. Dodieties uz 7. soli

1. Izslēdziet modemu, ja jums tāds ir.

2. Izvēlieties Mesh vienību no paketes un pievienojiet tās strāvas adapteri. Pagaidiet, līdz tā sistēmas indikatora gaisma eslēdzas.

3. Izmantojiet Ethernet kabeli, lai savienotu Mesh vienības 1. portu ar savu DSL/kabeļa modemu vai Ethernet sienas kontaktligzdu.

4. Spēcība uz modemu, kuru tikko izslēdzāt.

Konfigurējiet pirmo Mesh vienību.

Izvēlieties vienu no saviem tālruniem/klēpidatoriem/planšetdatorier un savienojiet to ar Mesh vienību, izmantojot Wi-Fi vai Ethernet kabeli. Noklusējuma Wi-Fi nosaukums un parole ir izdrukāti Mesh vienības apakšā

Atveriet pārlūkprogrammu un sekojiet attēliem, lai konfigurētu maršrutētāju

#### Slovenčina

lastavte novú sieť Cudy Mesh. **Prejdite na krok 1**> Pridajte jednotky do siete Cudy Mesh. Prejdite na krok 7>

1. Vypnite modem, ak ho máte.

2. Vyberte si jednotku Mesh z obalu a pripojte jej napájací adaptér. Počkajte, kým sa jeho svetlo indikátora systému zapne.

- **3.** Použite kábel Ethernet na pripojenie portu 1 jednotky Mesh k vášmu modemu DSL/Cable alebo do výstupu steny Ethernet.
- 4. Zapojte modem, ktorý ste práve vypli.

5. Nakonfigurujte prvú jednotku Mesh.

Vyberte jeden z vašich telefónov/notebookov/tabletov a pripojte ho k jednotke Mesh pomocou Wi-Fi alebo kábla Ethernet. Predvolené Wi-Fi a heslo sú wtlačené v i časti jednotky Mesh

Otvorte prehliadač a postupujte podľa obrázkov a nakonfigurujte

#### 日本語

ます

#### 新しい Cudy Meshネットワークを設定します。ステップ1に移動します> Cudy Meshネットワークにユニットを追加します。ステップ7>に移動し

1. モデムがある場合は、モデムの雷源を入れます。

2. パッケージからMeshユニットを選択し、電源アダプターを接続しま す。システムインジケーターライトが固体をオンにするのを待ちます

3. イーサネットケーブルを使用して、 Meshユニットのポート1をDSL/

ケーブルモデムまたはイーサネットウォールアウトレットに接続します

オフにしたばかりのモデムに電源を入れます。

5. 最初のMeshユニットを構成します。

携帯電話/ラップトップ/タブレットのいずれかを選択し、Wi-Fiまたは ーサネットケーブルを介して Meshユニットに接続します。デフォルト のWi-Fi名とパスワードは、Meshユニットの下部に印刷されます。

ブラウザを開き、写真をフォローしてルーターを構成します。

# Français

système de s'allume.

Ethernet.

Eesti

sisse lülitub.

seinapunktiga.

Nederlands

systeem is ingeschakeld

Slovenščina

vklopliena.

Mesh

한국어

Če ga imate, izklopite modem

Ethernet Wall.

1. Éteignez le modem si vous en avez un.

5. Configurer la première unité Mesh.

1. MODEMI VÄLJAS, kui teil see on.

2. Choisissez une unité Mesh dans le package et connectez

son adaptateur d'alimentation. Attendez que son voyant de

Mesh à votre modem DSL / câble ou à la sortie murale

4. Alimenter le modem que vous venez de désactiver.

3. Utilisez un câble Ethernet pour connecter le port 1 de l'unité

ssez l'un de vos téléphones / ordinateurs portables / tablette

et connectez-le à l'unité Mesh via Wi-Fi ou un câble Ethernet. Le nom

Wi-Fi par défaut et le mot de passe sont imprimés en bas de l'unité

Ouvrez un navigateur et suivez les images pour configurer le

Seadistage uus Cudy Mesh võrk. Minge 1. sammu juurde>

2. Valige pakendist Mesh seade ia ühendage selle

3. Kasutage Etherneti kaablit Mesh seadme pordi 1

4. Modemi toide, mille just välja lülitasite.

5. Konfigureerige esimene Mesh seade.

Avage brauser ja järgige pilte ruuteri konfiguree

ühendamiseks oma DSL/kaabli modemi või Etherneti

Valige üks oma telefonidest/sülearvutitest/tahvelarvutitest ja

Stel een nieuw Cudy Mesh netwerk in. Ga naar stap 1>

2. Kies een Mesh -eenheid uit het pakket en sluit de

1. Schakel de modem af als je er een hebt.

5. Configureer het eerste Mesh -unit.

Voeg eenheden toe aan een Cudy Mesh -netwerk. Ga naar stap 7>

stroomadapter aan. Wacht tot het systeemindicatorlicht van het

3. Gebruik een Ethernet -kabel om poort 1 van de Mesh unit

aan te sluiten op uw DSL/kabelmodem of de uitlaat van

4. Stroom de modem aan die je net hebt uitgeschakeld.

Mesh eenheid via Wi-Fi of een Ethernet-kabel. De standaard

wifi-naam en wachtwoord worden onderaan de Mesh eenheid

Nastavite novo omrežje Cudy Mesh. Pojdite na 1. korak

Dodajte enote v omrežje Cudy Mesh. Pojdite na korak 7>

2. Iz paketa izberite enoto Mesh in priključite njen napajalni

adapter. Počakajte, da se njegova indikatorska lučka vklopi

DSL/kabelskim modemom ali iztočnico Ethernet Wall.

4. Moč na modemu, ki ste jo pravkar izklopili

**5.** Konfigurirajte prvo enoto Mesh.

1. 모뎀이있는 경우 모뎀에 전원을 끕니다.

4. 방금 꺼진 모뎀의 전원

단위 하단에 인쇄됩니다.

5. 첫 번째 Mesh장치를 구성하십시오

**3.** Uporabite Ethernet kabel za priključitev vrat 1 enote Mesh z

Izberite enega od svojih telefonov/prenosnih računalnikov/tabličnih

Ethernet. Privzeto ime in geslo Wi-Fi sta natisnjena na dnu enote

Odprite brskalnik in sledite slikam, da konfigurirate usmerjevalnik

새로운 Cudy Mesh 네트워크를 설정하십시오. 1 단계>로 이동하십시오

Cudy Mesh네트워크에 장치를 추가하십시오. 7 단계>로 이동하십시오

2. 패키지에서 Mesh장치를 선택하고 전원 어댑터를 연결하십시오. 시스템 표시등이 단단해질 때까지 기다립니다.

3. 이더넷 케이블을 사용하여 Mesh 장치의 포트 1을 DSL/케이블 모뎀 또는 이더넷 벽 배출구에 연결하십시오.

전화/노트북/태블릿 중 하나를 선택하고 Wi-Fi 또는 이더넷 케이블을

통해 Mesh 장치에 연결하십시오. 기본 Wi-Fi 이름과 비밀번호는 Mesh

브라우저를 열고 그림을 따라 라우터를 구성하십시오.

Kies een van uw telefoons/laptops/tablets en sluit deze aan op de

Open een browser en volg de foto's om de router te configureren

ühendage see Mesh seadmega WiFi või Etherneti kaabli kaudu Vaikimisi Wi-Fi nimi ja parool on trükitud Mesh seadme allosas.

Lisage üksused Cudy Mesh võrku. Minge 7. sammu juurde>

dapter. Oodake, kuni selle süsteemi indikaatorituli tahke

Configurez un nouveau réseau Cudy Mesh. Passez à l'étape 1> Ajoutez des unités à un réseau Cudy Mesh. Passez à l'étape 7>

Configure una nueva red Cudy Mesh. Vaya al paso 1> Agregue unidades a una red Cudy Mesh. Vaya al paso 7> 1. Apague el módem si tiene uno.

2. Elija una unidad de Mesh del paquete y conecte su adaptador de alimentación. Espere a que su luz indicadora del sistema se encienda.

**3.** Use un cable Ethernet para conectar el puerto 1 de la Mesh unidad Mesh a su módem DSL/Cable o la salida de

4. Alimentar el módem que acaba de apagar.

Español

pared Ethernet.

Suomi

Norsk

Srpski

**утичнице**.

на дну Mesh јединице.

Indonesia

5. Configurar la primera unidad de Mesh. Elija uno de sus mputadoras portátiles/tabletas y conéctelo a la unidad Mesh a través de Wi-Fi o un cable Ethernet.

El nombre y la contraseña de Wi-Fi predeterminados se imprimer la parte inferior de la unidad Mesh.

Abra un navegador y siga las imágenes para configurar el enrutado

Aseta uusi Cudy Mesh verkko. Siirry vaiheeseen 1> Lisää yksiköt Cudy Mesh -verkkoon. Siirry vaiheeseen 7>

1. Sammuta modeemi, jos sinulla on sellainer

2. Valitse Mesh-yksikkö pakkauksesta ja kytke sen virtalähde. Odota, että sen merkkivalo syttyy.

3. Kytke Mesh-yksikön portti 1 DSL-/kaapelimodeemiin tai ethernet-seinäpistokkeeseen Ethernet-kaapelilla.

Kytke juuri sammuttamaasi modeemiin virta.

Määritä ensimmäinen Mesh -yksikkö. Valitse yksi puhelimista/kannettavista/tableteistasi ja kytke se Mesh

ksikköön Wi-Fi:n tai Ethernet-kaapelin avulla. Oletusverkon nimi ja oletussalasana löytyvät Mesh-yksikön pohjasta. Avaa selain ja seuraa kuvia määrittääksesi reititin

#### Sett opp et nytt Cudy Mesh nettverk. Gå til trinn 1> Legg enheter til et Cudy Mesh -nettverk. Gå til trinn 7>

1. Slå av modemet hvis du har en.

2. Velg en Mesh -enhet fra pakken og koble til strømadapteren. Vent til systemindikatorlyset blir solid på. 3. Bruk en Ethernet -kabel for å koble port 1 på Mesh -enheten

til DSL/kabelmodemet eller Ethernet -vegguttaket

5. Konfigurer den første Mesh -enheten.

4. Kraft på modemet du nettopp slått av.

1. Искључите модем ако га имате.

Velg en av telefonene/bærbare datamaskiner/nettbrett og koble der til Mesh-enheten via Wi-Fi eller en Ethernet-kabel. Standard Wi-Fi-navn og passord skrives ut på bunnen av Mesh enheten.

Åpne en nettleser og følg bildene for å konfigurere ruteren.

loдесите нову Cudy Mesh мрежу. Иди на корак 1> Додајте јединице на мрежу Cudy Mesh. Иди на корак 7>

2. Изаберите јединицу Mesh из пакета и повежите га адаптер за напајање. Сачекајте да њен системски индикатор светли да се окрене чврстим.

3. Помоћу Етхернет кабл повежете порт 1 од Mesh јединице на ваш ДСЛ / кабловски модем или Етхернет зидно

4. Снага на модему који сте управо искључили.

5. Конфигуришите прву Mesh јединицу.

Изаберите један од ваших телефона / преносних ра таблета и повежите га са Mesh јелинице путем Ви-Фи-а или тхернет кабла. Подразумевано Ви-Фи име и лозинка штампају се

Отворите прегледач и следите слике да бисте конфигурисали

#### Siapkan jaringan Cudy Mesh baru. Lanjutkan ke Langkah 1> Tambahkan unit ke jaringan Cudy Mesh. Lanjutkan ke Langkah 7>

 Hidupkan modem jika Anda memilikinya 2. Pilih unit Mesh dari paket dan sambungkan adaptor daya. Tunggu

ampu indikator sistemnya menyala. 3. Gunakan kabel Ethernet untuk menghubungkan port 1 dari unit Mesh ke modem DSL/kabel Anda atau outlet dinding Ethernet.

4. Kekuatan modem yang baru saja Anda matikan

Konfigurasikan unit Mesh pertama

Pilih salah satu ponsel/laptop/tablet Anda dan sambungkan ke uni Mesh melalui Wi-Fi atau kabel Ethernet. Nama dan kata sandi Wi-Fi default dicetak di bagian bawah unit Mesh.

Buka browser dan ikuti gambar untuk mengonfigurasi router

#### Italiano

Imposta una nuova rete Cudy Mesh. Vai al passaggio 1> Aggiungi unità a una rete Cudy Mesh. Vai al passaggio 7> 1. Elimina il modem se ne hai uno.

2. Scegli un'unità Mesh dal pacchetto e collega il suo adattatore di alimentazione. Attendere che la luce dell'indicatore di sistema si accenda.

3. Utilizzare un cavo Ethernet per collegare la porta 1 dell'unità Mesh al modem DSL/cavo o all'uscita della parete Ethernet.

4. Power sul modem che hai appena spento.

5. Configurare la prima unità Mesh.Scegli uno dei tuoi telefoni/laptop/tablet e collegalo all'unità Mesh tramite Wi-Fi o un cavo Ethernet.

Il nome Wi-Fi predefinito e la password sono stampati nella parte inferiore dell'unità Mesh.

Apri un browser e segui le immagini per configurare il router.

# Hrvatski

Postavite novu Cudy Mesh mrežu.Idite na korak 1> Dodajte jedinice u mrežu Cudy Mesh. Idite na korak 7>

1. Isključite modem ako ga imate.

2. Izaberite Mesh iz paketa i povežite njegov adapter za napajanje. Pričekajte da se njezino svjetlo pokazatelja sustava uključi.

3. Upotrijebite Ethernet kabel za povezivanje priključka 1 Mesh jedinice na vaš DSL/kabelski modem ili Ethernet zidnu utičnicu.

4. Snaga na modemu da ste upravo isključili.

5. Konfigurirajte prvu jedinicu Mesh. Odaberite iedan od svojih telefona/prije osnih računala/tableta spojite ga na Mesh jedinicu putem Wi-Fi-a ili Ethernet kabela. Zadana Wi-Fi ime i lozinka ispisuju se na dnu jedinice Mesh.

Otvorite preglednik i slijedite slike da biste konfigurirali usmjerivač

#### Polski

#### Skonfiguruj nową Cudy Mesh sieć. Przejdź do kroku 1> Dodaj jednostki do sieci Cudy Mesh. Przejdź do kroku 7>

1. Wyłącz modem, jeśli go masz.

2. Wybierz jednostkę Mesh z opakowania i podłącz adapter zasilania. Poczekaj, aż światło wskaźnika systemu stanie się solidne

3. Użyj kabla Ethernet, aby podłączyć port 1 urządzenia Mesh do modemu DSL/kabla lub wylotu ściany Ethernet.

4. Moc na modemie, który właśnie wyłączyłeś.

5. Skonfiguruj pierwszą jednostkę Mesh.

aptopów/tabletów i podłącz go do Mesh Wybierz jeden z telefoná za pomoca Wi-Fi lub kabla Ethernet. Domyślna nazwa Wi-Fi i hasło są wydrukowane na dole Mesh urządzenia. Otwórz przeglądarkę i śledź zdjęcia, aby skonfigurować router.

# Svenska

Ställ in ett nytt Cudy Mesh nätverk. Gå till steg 1> Lägg till enheter i ett Cudy Mesh -nätverk. Gå till steg 7> 1. Stäng av modemet om du har ett.

2. Välj en Mesh -enhet från paketet och ansluta dess

strömadapter. Vänta tills dess systemindikatorlampan slår fast.

3. Använd en Ethernet -kabel för att ansluta port 1 i Mesh -enheten till ditt DSL/kabelmodem eller Ethernet -vägguttaget.

4. Ström på modemet som du just stängde av.

5. Konfigurera den första Mesh -enheten.

Välj en av dina telefoner/bärbara datorer/surfplattor och anslut den till Mesh -enheten via Wi-Fi eller en Ethernet-kabel. Standard rd skrivs ut nå hotten av Mesh -enh Öppna en webbläsare och följ bilderna för att konfigurera routern

# ภาษาไทย

#### ตั้งค่าเครือข่าย Cudy Mesh ใหม่ **ไปที่ขั้นตอนที่ 1**> เพิ่มหน่วยลงในเครือข่าย Cudy Mesh ไปที่ขั้นตอนที่ 7>

1. ปีดโบเด็มหากคณบี

2. เลือกหน่วย Mesh จากแพ็คเกจและเชื่อมต่ออะแดปเตอร์พลังงาน รอให้ ฟแสดงสถานะระบบเปิดใช้งาน

3. ใช้สายเคเบิลอีเธอร์เน็ตเพื่อเชื่อมต่อพอร์ต 1 ของหน่วย Mesh ไปยัง โมเด็ม DSL/สายเคเบิลของคุณหรือเต้าเสียบผนังอีเธอร์เน็ต

4. พลังในโมเด็มทีคณเพิงปิด

5. กำหนดค่าหน่วย Mesh ตัวแรก.

เลือกหนึ่งในโทรศัพท์/แล็ปท็อป/แท็บเล็ตของคณและเชื่อมต่อกับหน่วย Mesh ผ่าน Wi-Fi หรือสายเคเบิลอีเธอร์เน็ต ชื่อและรหัสผ่าน Wi-Fi เริ่มต้น จะถูกพิมพ์ที่ด้านล่างของหน่วย Mesh

เปิดเบราว์เซอร์และติดตามรูปภาพเพื่อกำหนดค่าเราเตอร์

# Български

Настройте нова Cudy Mesh мрежа. **Отидете на стъпка 1**> Добавете единици в мрежа Cudy Mesh. Отидете на стъпка 7>

Čeština

jednotkv.

Қазақша

күте тұрыңыз.

пайдаланыңыз

басылған

суреттерді орындаңыз.

Română

Nastavte novou Cudy Mesh síť. Přejít na krok 1>

2. Vyberte jednotku Mesh z balíčku a připojte jeho

napájecí adaptér. Počkejte, až jeho světlo na indikátoru

3. Pomocí kabelu Ethernetu připoite port 1 jednotky

4. Napájení na modem, který jste právě vypnuli.

jednotce pomocí kabelu Wi-Fi nebo Ethernet.

Mesh k modemu DSL/Cable nebo Ethernet Wall Outlet.

5. Nakonfigurujte první jednotku Mesh. Vyberte jeden z

vašich telefonů/notebooků/tabletů a připojte jej k Mesh

Výchozí název a heslo Wi-Fi je vytištěno na spodní části Mesł

Otevřete prohlížeč a postupujte podle obrázků a nakonfigurujte

Жаңа Cudy Mesh желіні орнатыңыз. 1-қадамға өтіңіз

2. Mesh бірлігін бумадан алыңыз және оның қуат

адаптерін қосыңыз. Оның жүйелік индикатор шамын

3. Mesh Құрылғының 1-портын DSL / Cable модемі немесе Ethernet қабырғаға қосу үшін Ethernet кабелін

планшеттеріңіздің біреуін таңдаңыз және оны Wi-Fi немесе

атауы және паролі Mesh құрылғының астынғы жағында

Браузерді ашып, маршрутизаторды конфигурациялау үшін

Configurați o nouă rețea Cudy Mesh. Mergeți la pasul 1> Adăugati unităti într -o retea Cudy Mesh. Mergeti la pasul 7>

2. Alegeți o unitate Mesh din pachet și conectați -și

4. Alimentați modemul pe care tocmai l -ați oprit.

Alegeti unul dintre telefoanele/laptopurile/tabletele dvs. și

conectați-l la unitatea Mesh prin Wi-Fi sau un cablu Ethernet

Numele Wi-Fi implicit și parola sunt tipărite în partea de jos a

Deschideți un browser și urmați imaginile pentru a configura

Налаштуйте нову Cudy Mesh мережу. Перейдіть до кроку 1>

2. Виберіть з пакету блок Mesh та підключіть його адаптер живлення. Зачекайте, поки його індикатор системного

1 Mesh блоку до вашого модему DSL/кабелю або розетки

4. Потужність на модем, який ви щойно вимкнули.

Відкрийте браузер і слідкуйте за зображеннями, щоб

ікористовуйте кабель Ethernet для підключення порту

лючіть його до Mesh блоку через Wi-Fi або кабель Ethernet

м'я та пароль Wi-Fi за замовчуванням надруковані внизу Mesh

2. 從包裝中選擇一個Mesh單元,然後連接其功率適配器。等待其係

3. 使用以太網電纜將Mesh單元的端口1連接到您的DSL/電纜調製解調

選擇您的一台手機/筆記本電腦/平板電腦,然後通過Wi-Fi或以太網電

纜將其連接到Mesh單元。默認的Wi-Fi名稱和密碼打印在Mesh單元的

Додайте одиниці до мережі Cudy Mesh. Перейдіть до

adaptorul de alimentare. Asteptati ca indicatorul său de

**3.** Utilizați un cablu Ethernet pentru a conecta portul 1 al

unității Mesh la modemul DSL/cablu sau la priza de perete

Ethernet кабелі арқылы Mesh құрылғыға қосыңыз. Әдепкі Wi-Fi

1. Егер сізде болса, модемді өшіріңіз.

4. Сіз өшірілген модемдегі қуат.

1. Opriți modemul dacă aveți unul.

5. Configurați prima unitate Mesh.

Вимкнути модем, якщо у вас є.

5. Налаштуйте перший Mesh блок.

налаштувати маршрутизатор.

中文 (繁體字)

統指示燈打開固體。

器或以太網牆壁出口。

5. 配置第一個Mesh單元

設置一個新的 Cudy Mesh網絡。 轉到步驟1>

1. 如果你有一台調制解調器, 請將它斷電。

4. 如果你使用了調制解調器,请爲它通電。

打開瀏覽器, 然後按照圖片進行配置。

將單元添加到現有的Cudy Mesh網絡中。 轉到步驟7>

індикатора увімкнеться.

sistem să se aprindă solid.

Ethernet.

routerul

Україна

кроку 7>

стіни Ethernet.

блоку

5. Алғашқы «тор» бірлігін теңшеңіз.

Телефондарыңыздың біреуін / ноутбуктардың

«CUDY MESH» желісіне бірлік қосыңыз. 7-қадамға өтіңіз

Pokud jej máte, vypněte modem

systému zapíná pevnou látku.

Přidejte jednotky do sítě Cudy Mesh. Přejít na krok 7>

1. Изключете модем, ако имате такъв.

2. Изберете Mesh единица от пакета и свържете неговия адаптер за захранване. Изчакайте светлината на системния си индикатор да се включи твърдо.

3. Използвайте Ethernet кабел, за да свържете порт 1 на Mesh единицата към вашия DSL/кабелен модем или на изхода на стената Ethernet.

4. Мощност на модема, който току -що сте изключили 5. Конфигурирайте първото устройство Mesh. Изберете един от вашите телефони/лаптопи/табл го свържете към Mesh единицата чрез Wi-Fi или 1/таблети и Ethernet кабел.

Името и паролата за Wi-Fi по подразбиране се отпечатват в долната част на Mesh единицата.

Отворете браузър и следвайте снимките, за да конфигурирате рутера

# Magyar

Állítson be egy új Cudy Mesh hálózatot. Menj az 1. lépéssel> Adjon hozzá egységeket egy Cudy Mesh hálózathoz Menj a 7. lépésre>

1. Kapcsolja ki a modemet, ha van ilyen.

2. Válasszon egy Mesh egységet a csomagból, és csatlakoztassa annak teljesítmény -adaptert. Várja meg, amíg a rendszerjelző lámpája szilárdan bekapcsol.

3. Használjon Ethernet -kábelt a Mesh egység 1. portjána csatlakoztatásához a DSL/kábel modemhez vagy az Ethernet fali aljzatához.

Bekapcsolja a modemet, amelyet csak kikapcsoltál.

5. Konfigurálja az első Mesh egységet.

Válassza ki az egyik telefonját/laptopját/táblagépét, és csatlakoztass azt a Mesh egységhez Wi-Fi vagy Ethernet kábel útján. Az alapértelmezett Wi-Fi nevet és jelszót a Mesh egység aljára nyomtatják

Nyissa meg a böngészőt, és kövesse a képeket az útválasztó konfigurálásához.

# Português

Türkçe

1. Varsa modemi kapatın.

kablosu kullanın.

Tiếng Việt

Configure uma nova rede Cudy Mesh. Vá para a etapa 1> Adicione unidades a uma rede Cudy Mesh. Vá para a etapa 7>

1. Desligar o modem se você tiver um.

2. Escolha uma unidade Mesh da embalagem e conecte seu adaptador de energia. Aguarde a luz indicadora do sistema lique o sólido

3. Use um cabo Ethernet para conectar a porta 1 da unidade Mesh ao seu modem DSL/cabo ou à saída da parede Ethernet

scolha um de seus telefones/laptops/tablets e conecte-o à unidad

Mesh via Wi-Fi ou um cabo Ethernet. O nome e a senha padrão do

4. Poder no modem que você acabou de desligar

5. Configure a primeira unidade de Mesh.

Wi-Fi são impressos na parte inferior da unidade Mesh.

Yeni bir Cudy Mesh ağ oluşturun. **1 Adıma Git**>

Bir Cudy Mesh ağına birimler ekleyin. 7. Adıma Git>

2. Paketten bir Mesh ünitesini seçin ve güç adaptörünü

bağlayın. Sistem gösterge ışığının katı açmasını bekleyin

3. Mesh Ünitenin 1 bağlantı noktasını DSL/kablo modeminize

Telefonlarınızdan/dizüstü bilgisavarlarınızdan/tabletlerinizden birini

bağlayın, Varsayılan Wi-Fi adı ve parola Mesh birimin altına vazdırılır

Bir tarayıcı açın ve yönlendiriciyi yapılandırmak için resimleri izleyin.

Thiết lập một mạng mới Cudy Mesh. Chuyển đến Bước 1>

Thêm các đơn vị vào mạng Cudy Mesh. Chuyển đến Bước 7>

2. Chọn một đơn vị Mesh từ gói và kết nối bộ chuyển đổi nguồn của

3. Sử dụng cáp Ethernet để kết nối cổng 1 của bộ phận Mesh với

Chọn một trong những điện thoại/máy tính xách tay/máy tính bảng của bạn và kết nổi nó với bộ phận Mesh thông qua Wi-Fi hoặc cáp Ethernet. Tên và mật khẩu Wi-Fi mặc định được in ở dưới cùng của

Mở trình duyệt và làm theo hình ảnh để định cấu hình bộ định tuyến.

modem DSL/Cáp của bạn hoặc ổ cắm trên tường Ethernet.

veya Ethernet duvar çıkışınıza bağlamak için bir Ethernet

4. Yeni kapattığınız modem üzerindeki güç.

**5.** İlk Mesh ünitesini yapılandırın.

1. Tắt nguồn modem nếu bạn có một.

nó. Đợi đèn báo hệ thống của nó để bật rắn

4. Sức mạnh trên modem mà bạn vừa tắt

Định cấu hình đơn vị Mesh đầu tiên.

đơn vi Mesh.

Abra um navegador e siga as fotos para configurar o roteador

# English

WAN Mode

Protocol XXXXXX

Advanced ₩

Exit Next

System Wizard Setting

0 0 0 0 0

lease click Save & Apply

2.4G SSID

5G SSID

Password

Back Save & Apply

System Wizard Settings

Wi-Fi

Satellite

Satellite

Satellite

H **H**#1

cudy

·)) ((·

A

Ģ

В

#2 🛯 🕬

8

Cudy APP

Download on the App Store

a

3

Password

1 2 3 4 5

Local Time XX:XX:XX

Exit Next

System Wizard Settings

0 0 0 0

twork name and

2.4G SSID

Password

5G SSID

Password

Exit Next

System Wizard Settings

6

6. Connect the new Wi-Fi you just created and try accessing the Internet.

Note: if the network is still not ready, contact your ISP or support@cudy.com for help

7. Add satellite Mesh units. Place the new Mesh units near the one that already connected to the Internet. Power the new units and wait for their system indicator light to turn solid white.

A: Same package's units will pair automatically once booted up.

B: For Mesh units not from the same package, please press their PAIR buttons to complete pairing. Please wait their system indicators light to turn solid white and then add another one.

C: You may pair units by connecting port 2 on the main node to port 1 of the satellite node via an Ethernet cable.

8. Move the newly added units to the middle betw een the main unit and the WiFi deadzone.

# Dansk

6. Tilslut den nye Wi-Fi, du lige har oprettet, og prøv at få adgang til

Bemærk: Hvis netværket stadig ikke er klar, skal du kontakte din internetudbyder eller support@cudy.com for at få hjælp

7. Tilføj satellit Mesh enheder. Placer de nye Mesh enheder i nærheden af den, der allerede har tilsluttet Internettet. Strøm de nye enheder, og vent på, at deres systemindikatorlys bliver solid hvidt.

A. Den samme pakkesenheder vil automatisk parre, når de først er startet. Det kan tage op til 5 minutter.

B. For Mesh enheder, der ikke er fra den samme pakke, skal du trykke på deres parknapper for at fuldføre parring. Vent venligst indikatorer lys for at blive solid hvidt og tilføj derefter en anden

C. Du kan parre enheder ved at forbinde port 2 på hovedknudepunktet til port 1 i satellitnoden via et Ethernet -kabel.

8. Flyt de nyligt tilføjede enheder til midten mellem hovedenheder og wifi -deadzone

#### Lietuvių kalba

6. Prijunkite ką tik sukurtą "Wi-Fi" ir pabandykite pasiekti

Pastaba: jei tinklas vis dar nėra paruoštas, kreipkitės į savo interneto aslaugų teikėją arba pagalba susisiekite su savo interneto paslaugų teikėju arba support@cudy.com 7. Pridėkite palydovo Mesh blokus. Padėkite paujus Mesh

vienetus šalia to, kuris jau prijungtas prie interneto. Jjunkite naujus įrenginius ir palaukite, kol jų sistemos indikatoriaus lemputė taps tvirta balta

A. Tie patys pakuotės vienetai bus automatiškai pakeistos. Tai gali užtrukti iki 5 minučiu.

B. Mesh blokams, kurie nėra iš to paties paketo, paspauskite jų porų mygtukus, kad užpildytumėte porą. Palaukite ju sistemos ndikatorių šviesą, kad būtų tvirtai balta, tada pridėkite dar

C. Galite suporuoti vienetus, prijungdami 2 prievadą pagrindiniame mazge prie palydovinio mazgo 1 prievado per eterneto laida.

8. Perkelkite naujai pridėtus vienetus į vidurį tarp pagrindinio enginio ir "WiFi Deadzone"

# Русский

6. Подключите новый Wi-Fi, который вы только что создали и попробуйте получить доступ к Интернету.

ПРИМЕЧАНИЕ. Если сеть все еще не готова, свяжитесь с ваши интернет -провайдером или поддержкой по адресу по адресу.

7. Добавить спутниковые Mesh единицы. Поместите новые Mesh подразделения рядом с тем, которые уже подключень к Интернету. Включите новые единицы и подождите, пока свет индикатора системы станет твердым белым

А. Подразделения того же пакета будут автоматическими ами после загрузки. Это может занять до 5 минут.

В. Для подразделений Mesh не из того же пакета, жалуйста, нажмите их пары кнопки, чтобы завер спаривание. Пожалуйста, подождите индикаторы их системы, чтобы повернуть твердый белый, а затем добавьте

С. Вы можете соединить единицы, подключив порт 2 на главном узле к порту 1 спутникового узла через кабель Ethernet.

8. Переместите вновь добавленные единицы в середину между основным устройством и Deadzone Wi -Fi.

# اللغة العربية

6. قم بتوصيل شبكة Wi-Fi الجديدة التي قمت بإنشائها للتو وحاول الوصول إلى الانترنت.

> ملاحظة: إذا كانت الشبكة لا تزال غير جاهزة ، فاتصل بـ ISP أو support@cudy.com للحصول على المسّاعدة.

7. أضف وحدات Mesh القمر الصناعي. ضع الوحدات Mesh الجديدة بالقرب من الوحدة المتصلة باللغط بالإنترنت. قم بتشغيل الوحدات الجديدة وانتظر ضوء مؤشر النظام الخاص بهم ليتحول إلى اللون الأبيض الصلب.

A. ستقوم وحدات الحزمة نفسها بالزواج التلقائي بمجرد تشغيلها. قد يستغرق ما

يصل إلى 5 دقائق.

B. لوحدات Mesh ليس من نفس الحزمة ، يرجى الضغط على أزرار الزوج الخاصة بهم لإكمال الاقتران. يرجب انتظار مؤشرات نظامهم الضوء لتحويل اللون الأبيض الصلب ثم إضافة واحدة أخرى.

**.** يمكنك إقران الوحدات عن طريق توصيل المنفذ 2 على العقدة الرئيسية بالمنفذ 1 من عقدة القمر الصناعي عبر كابل Ethernet.

8. حرك الوحدات المضافة حديثًا إلى الوسط بين الوحدة الرئيسية و Deadzone

# Deutsch

6. Verbinden Sie das neue Wi-Fi, das Sie gerade erstellt haben, und zugreifen Sie auf das Inter

Hinweis: Wenn das Netzwerk noch nicht fertig ist, wenden Sie sich an Ihre ISP oder Support@cudy.com, um Hilfe zu erhalten

7. Fügen Sie Satelliten -Mesh -Einheiten hinzu. Platzieren Sie die neuen Mesh Einheiten in der Nähe der, die bereits mit dem Interne verbunden sind. Schalten Sie die neuen Finheiten mit und warten Sie auf das System der Systemanzeige, um festes Weiß zu machen.

A: Die Einheiten desselben Pakets werden nach dem Aufpaarung automatisch gepaart. Es könnte bis zu 5 Minuten dauern.

B: Drücken Sie für Mesh -Inits, die nicht aus demselben Paket sind, ihre Paar -Tasten, um das Paar zu vervollständigen. Bitte warten Sie die Systemanzeigen, um fest weiß zu werden, und fügen Sie dann

C: Sie können Einheiten kombinieren, indem Sie Port 2 über ein Ethernet -Kabel mit Port 1 des Satellitenknotens an den Hauptknoten anschließer

8. Bewegen Sie die neu hinzugefügten Einheiten in die Mitte ischen der Haupteinheit und der WiFi Deadzone.

# Ελληνικά

6. Συνδέστε το νέο Wi-Fi που μόλις δημιουργήσατε και δοκιμάστε να έχετε πρόσβαση στο Διαδίκτυο

Σημείωση: Εάν το δίκτυο δεν είναι ακόμα έτοιμο, επικοινωνήστε με ro ISP ή το support@cudy.com via βοήθεια.

7. Προσθέστε δορυφορικές μονάδες Mesh. Τοποθετήστε τις νέες Mesh μονάδες κοντά σε εκείνες που ήδη συνδέονται με το Διαδίκτυο. Ενεργοποιήστε τις νέες μονάδες και περιμένετε το φως του δείκτη του συστήματος να μετατρέψει το στερεό λευκό.

Α. Οι μονάδες του ίδιου πακέτου θα εκτοξευθούν αυτόματο πακέτο. Μπορεί να χρειαστούν έως και 5 λεπτά.

B. Για τις μονάδες Mesh όχι από το ίδιο πακέτο, πατήστε τα κουμπιά λα τα τις μονασες μεστοχίατα το ποιο πολετίο, ποτηρίετα κουριπ του ζευγαριού για να ολοκληρώσετε τη σύζευξη. Περιμένετε τους δείκτες του συστήματός τους να φωτίζονται για να γυρίσουν το στερεό λευκό και στη συνέχεια να προσθέσετε ένα άλλο.

C. Μπορείτε να συνδυάσετε μογάδες συνδέοντας τη θύρα 2 στον ο κόμβο στη θύρα 1 του δορυφόρικού κόμβου μέσω καλωδίοι

8. Μετακινήστε τις πρόσφατα προστιθέμενες μονάδες στη μέση μεταξύ της κύριας μονάδας και του WiFi Deadzone.

#### Latviski

6. Pievienojiet tikko izveidoto jauno Wi-Fi un mēģiniet piekļūt

Piezīme: ja tīkls joprojām nav gatavs, sazinieties ar savu ISP vai atbalstu@cudy.com, lai sanemtu palīdzību

7. Pievienojiet satelīta Mesh vienības. Novietojiet jaunās Mesh enības netālu no tā, kas jau bija savienota ar internetu. Ieslēdzie aunās vienības un gaidiet, līdz to sistēmas indikatora gaisma kļūst cieta balta.

A. Tās pašas paketes vienības automātiski pāra tiks sākta. Tas varētu aizņemt līdz 5 minūtēm.

B. Lai pabeigtu pārus, lūdzu, Mesh vienības, kas nav no vienas un tās pašas paketes, nospiediet viņu pāra pogas. Lūdzu, uzgaidiet viņu sistēmas indikatorus gaismā, lai kļūtu ciets balts, un pēc tam pievienojiet vēl vienu

C. Jūs varat savienot vienības, savienojot galveno mezglu 2. portu ar satelīta mezgla 1. portu, izmantojot Ethernet kabeli.

8. Pārvietojiet nesen pievienotās vienības vidū starp galveno vienību

#### Slovenčina

6. Pripojte nové Wi-Fi, ktoré ste práve vytvorili, a skúste získať orístup na internet

Poznámka: Ak sieť ešte nie je pripravená, kontaktujte pomoc s internetom alebo support@cudy.com a požiadajte o pomoc.

7. Pridaite satelitné Mesh jednotky. Umiestnite nové Mesh notky v blízkosti jednotiek, ktoré sa už pripojili k internetu. Vyplácaite nové jednotky a počkaite, kým sa jch svetlo

dikátora systému zmení na bielu farbu A. Jednotky toho istého balíka sa po zavedení automatického páru. Môže to trvať až 5 minút.

B. V prípade jednotiek Mesh, ktoré nie sú z toho istého balíka, V prípade jednotiek Mesil, ktoré me su z toho stlačte ich párové tlačidlá, aby ste dokončili párovanie.
 Počkaite prosím, ich systémové ukazovatele, aby sa stali pevnou bielou farbou, a potom pridajte ďalší.

C. Jednotky môžete spárovať pripojením portu 2 na hlavnom uzle k portu 1 satelitného uzla pomocou ethernetového kábla.

8. Presuňte novo pridané jednotky do stredu medzi hlavnou jednotkou a WiFi Deadzone.

# 日本語

**6.** 作成したばかりの新しいWi-Fiを接続して、インターネットにアク セスしてみてください。

注:ネットワークのまだ準備ができていない場合は、ISPまたは support@cudy.comにお問い合わせください、

7. 衛星「メッシュ」ユニットを追加します。 すでにインターネット

・ 制量、 ジンゴンゴンゴン にと思い Meshユニットを配置します。 新しいユニットに電力を供給し、システムインジケーターライトが固 体を回すのを待ちます。

A. 同じパッケージのユニットが起動すると自動ペアになります。最大 5分かかる場合があります。

B.同じパッケージからではないMeshユニットについては、ペアボタンを押してペアリングを完了してください。システムインジケーターが軽く、固体を白くしてから別のものを追加するのを待ってください。

C. メインノードのポート2をイーサネットケーブルを介して衛星ノ ドのポート1に接続することにより、ユニットをペアリングできます。

8. 新しく追加されたユニットを、メインユニットとWiFiデッドゾー ンの間の中央に移動します。

# Français

6. Connectez le nouveau Wi-Fi que vous venez de créer et essayez d'accéder à Internet.

Remarque: Si le réseau n'est toujours pas prêt, contactez votre FAI ou support@cudy.com pour obtenir de l'aide.

7. Ajoutez des unités Satellite Mesh. Placez les nouvelles unités près de celles qui se connectent déjà à Internet. Alimentez les nouvelles unités et attendez que leur voyant de système devient un blanc solide

A. Les unités du même package seront auto-paires une fois démarrées. Cela pourrait prendre jusqu'à 5 min.

B. Pour les unités Mesh pas dans le même package, veuillez appuyer sur leurs boutons de paire pour terminer le jumelage. Veuillez patienter leurs indicateurs de système Light pour enir un blanc solide, puis en ajouter un autre

C. Vous pouvez associer des unités en connectant le port 2 sur le nœud principal au port 1 du nœud satellite via un câble

8. Déplacez les unités nouvellement ajoutées au milieu entre l'unité principale et la zone morte wifi.

#### Eesti

6. Ühendage äsja loodud uus WiFi ja proovige Internett pääseda.

Märkus. Kui võrk pole endiselt valmis, pöörduge abi saamiseks oma ISP või support@cudy.com

7. Lisage satelliitüksused. Asetage uued Mesh ühikud juba Interneti -ühendusega ühele. Toitege uued üksused ja oodake, kuni nende süsteeminäitaja tuli muutub tahkeks valgeks.

A. Sama paketi üksused panevad automaatselt sisse. See võib võtta kuni 5 minutit.

B. Mesh ühikute jaoks, mis ei ole samast paketist, vajutage nende paaride paaristamise täiendamiseks nende paarinuppe. Palun oodake nende süsteemi indikaatoreid seuraava. kergete valgete muutumiseks ja lisage siis veel üks.

C. Võite siduda ühikuid, ühendades peamise sõlme pordi 2 Etherneti kaabli kaudu satelliidisõlme pordiga 1.

8. Liigutage äsja lisatud ühikud põhiüksuse ja WiFi Deadzone'i vahel keskele

#### Nederlands

dan nog een toe

Slovenščina

topati do interneta

do 5 minut

한국어

dodajte še enega.

enoto in WiFi DeadZone.

-kabel.

6. Verbind de nieuwe wifi die u zojuist hebt gemaakt en probeer toegang te krijgen tot internet

nheden in de buurt van degene die al verbonden is met internet.

Opmerking: als het netwerk nog niet klaar is, neemt u contact op

7. Voeg satelliet Mesh -eenheden toe. Plaats de nieuwe Mesh

A. De eenheden van hetzelfde pakket zullen automatisch paren

B. Voor Mesh -eenheden niet uit hetzelfde pakket, drukt u op hu

paarknoppen om het paren te voltooien. Wacht alsjeblieft dat hun

**C.** U kunt eenheden koppelen door poort 2 op het hoofdknooppunt aan te sluiten op poort 1 van het satellietknooppunt via een Ethernet

**8.** Verplaats de nieuw toegevoegde eenheden naar het midden tussen de hoofdeenheid en de wifi -deadzone.

6. Povežite nov Wi-Fi, ki ste ga pravkar ustvarili, in poskusite

**Opomba:** Če omrežje še vedno ni pripravljeno, se za pomoč obrnite na ponudnika internetnih storitev ali support@cudy.com.

7. Dodaite satelitske Mesh enote. Nove Mesh enote postavite

blizu tiste, ki je že povezana z internetom. Napajte nove enote

in počakajte, da njihova indikatorska luč sistema postane trdna

A. Enote istega paketa se bodo samodejno zagnale. Lahko traja

mbe za par, da dokončate seznanjanje. Počakajte, da njihovi temski indikatorji svetlobo postanejo trdno belo, nato pa

C. Enote lahko združite tako, da priključite vrata 2 na glavnem

8. Na novo dodane enote premaknite na sredino med glavno

vozlišču do vrat 1 satelitskega vozlišča prek Ethernet kabla

6. 방금 만든 새 Wi-Fi를 연결하고 인터넷에 액세스하십시오.

표시등이 흰색으로 변하기를 기다립니다.

분이 소요될 수 있습니다.

것을 추가하십시오

이동하십시오

**참고 :** 네트워크가 아직 준비되지 않은 경우 도움을 받으려면 ISP 또는 Support@cudy.com에 문의하십시오.

7. 위성 Mesh장치를 추가하십시오. 이미 인터넷에 연결된 것 근처에 새로운 Mesh 장치를 배치하십시오. 새 장치에 전원을 공급하고 시스템

A. 동일한 패키지의 유닛이 일단 부팅되면 자동 쌍이됩니다. 최대 5

B. 동일한 패키지가 아닌 Mesh장치의 경우 쌍 버튼을 눌러 페어링을 완료하십시오.시스템 지표가 빛을 발라 고형 흰색으로 돌린 다음 다른

C. 메인 노드의 포트 2를 이더넷 케이블을 통해 위성 노드의 포트 1에 연결하여 장치를 페어링 할 수 있습니다.

8. 새로 추가 된 유닛을 메인 장치와 WiFi Deadzone 사이의 중간으로

B. Za Mesh enote, ki niso iz istega paketa, pritisnite njihove

eemindicatoren licht worden om massief wit te worden en voeg

net uw ISP of support@cudy.com voor hulp

Stroom de nieuwe eenheden aan en wacht tot hun systeemindicatorlicht het massief wit wordt.

zodra ze zijn opgestart. Het kan tot 5 minuten duren

# 6. Conecte el nuevo Wi-Fi que acaba de crear e intente

Español

acceder a Internet.

cable Ethernet.

Suomi

Internetiä.

käynnistyessään

Norsk

-kabel

Srpski

кабла.

Indonesia

nengakses internet.

kabel Éthernet

få tilgang til Internett

Nota: Si la red aún no está lista, comuníquese con su ISP o support@cudy.com para obtener ayuda.

Agregue unidades satelitales Mesh. Cologue las nuevas Mesh unidades cerca de la que ya está conectada a Inter Alimentar las nuevas unidades y esperar a que la luz indicadora de su sistema se vuelva blanca sólida

A. Las unidades del mismo paquete se pararán automática mente una vez. Puede tomar hasta 5 minutos.

B. Para unidades de Mesh no del mismo paquete, presione los botones de su par para completar el emparejamiento. Espere la luz de los indicadores de su sistema para que se vuelvan de blanco sólido y luego agregue otro.

C. Puede combinar unidades conectando el puerto 2 en el nodo principal al puerto 1 del nodo satelital a través de un

8. Mueva las unidades recién agregadas al medio entre la unidad principal y la zona muerta Wifi.

6. Yhdistä juuri luomasi uusi Wi-Fi ja yritä käyttää

Huom: Jos verkko ei vieläkään ole toiminnassa, ota yhteyttä nternet-palveluntarjoajaasi tai support@cudy.com saadaksesi apua

7. Lisää satelliitti-Mesh-yksiköt. Aseta uudet Mesh-yksiköt lähelle vksikköä, joka on jo kytketty. Internetijn, Kytke uusiin yksiköihin virta ja odota, että niiden järjestelmän merkkivalo muuttuu kiinteän valkoiseksi.

A. Saman paketin yksiköt pariutuvat automaattisesti

B. Mesh -yksiköt, jotka eivät ole samasta paketista: Paina paritusnappia yhdistääksesi uusi yksikkö. Odota, että merkki-valo muuttuu kiinteän valkoiseksi ja lisää sitten

C. Voit parittaa yksiköitä yhdistämällä portin 2 pääyksiköstä satelliittiyksikön porttiin 1 ethernet-kaapelin avulla.

8. Siirrä juuri lisätyt yksiköt pääyksikön ja WiFi-katvealueer

6. Koble til den nye Wi-Fi du nettopp opprettet, og prøv å

Merk: Hvis nettverket fremdeles ikke er klart, kan du kontakte ISP eller support@cudy.com for å få hjelp

7. Legg til satellitt Mesh -enheter. Plasser de nye Mesh e i nærheten av den som allerede er koblet til Internett. Styr de nye enhetene og vent på at systemindikatorlyset blir solid hvitt.

A. Den samme pakkens enheter vil automatisk par en gang startet opp. Det kan ta opptil 5 minutter. **B.** For Mesh -enheter som ikke er fra samme pakke, vennligst trykk på parknappene for å fullføre en. Vennligst vent på systemindikatorene

es lys for å bli solid hvit, og legg deretter til en annen. C. Du kan parre enheter ved å koble port 2 på ovednoden til port 1 i satellittnoden via en Ethernet

**8.** Flytt de nylig tilførte enhetene til midten mellom hovedenheten og WiFi Deadzone.

6. Повежите нови Ви-Фи који сте управо створили и покушали да приступите Интернету.

Напомена: Ако мрежа још увек није спремна, обратите се ИСП-у или суппорт@цуди.цом за помоћ 7. Додајте сателитске јединице Mesh. Поставите нове Mesh јединице у близини оног који је већ повезан на Интернет.

Повер Нове јединице и причекајте да њихов индикатор м постане чврсти бели.

А. Јединице исте пакете ће се аутоматски упалити једном ьем. Може потрајати и до 5 ми В. За јединице Mesh не из истог пакета притисните њихове

тастере у пару да бисте довршили упариване. Молима причекајте да њихов системски индикатори светли да постану чврсте бело и затим додајте још један.

С. Можете упарити јединице повезивањем лука 2 на главном чвору до порта 1 сателитског чвора преко Етхерн

8. Померите ново додате јединице у средину између главне јединице и ВиФи Деадзоне

6. Hubungkan Wi-Fi baru yang baru saja Anda buat dan coba

Catatan: Jika jaringan masih belum siap, hubungi ISP atau support@cudy.com Anda untuk mendapatkan bantuan.

7. Tambahkan unit Mesh satelit. Tempatkan unit Mesh baru di dekat satu yang sudah terhubung ke internet. Tenaga unit baru dan tunggu lampu indikator sistem mereka menjadi putih solid.

A. Unit paket yang sama akan dipasangkan secara otomatis etelah di-boot. Butuh waktu hingga 5 menit.

B. Untuk unit Mesh bukan dari paket yang sama, silakan tekan D. Oldtk unterströukan van paker vang sama, sinken vakan tombol pasangan mereka untuk menyelesaikan pasangan. Harap tunggu indikator sistem mereka ringan untuk berubah menjadi putih solid dan kemudian tambahkan satu lagi.

C. Anda dapat memasangkan unit dengan menghubungkar port 2 pada simpul utama ke port 1 dari simpul satelit melalui

**8.** Pindahkan unit yang baru ditambahkan ke tengah antara unit utama dan wifi deadzone.

Italiano

6. Collega il nuovo Wi-Fi che hai appena creato e prova ad accedere a Internet.

Nota: se la rete non è ancora pronta, contattare l'ISP o support@cudy.com per assistenza

7. Aggiungi unità Mesh satellitare. Posiziona le nuove Mesh unità vicino a quella già connessa a Internet. Alimenta le nuove unità e attendi che la luce indicatore di sistema diventa bianca solida.

A. Le unità del pacchetto si accompagneranno automaticamente una volta avviati. Potrebbero essere necessari fino a 5 minuti.

B. Per le unità Mesh non dallo stesso pacchetto, si prega di premere i pulsanti della coppia per completare 'accoppiamento. Si prega di attendere la luce dei loro indicatori di sistema per trasformare il bianco solido e guindi aggiungern e un altro.

C. È possibile abbinare le unità collegando la porta 2 sul nodo principale alla porta 1 del nodo satellitare tramite un cavo

8. Spostare le unità appena aggiunte al centro tra l'unità principale e la zona deadzone wifi.

# Hrvatski

6. Povežite novi Wi-Fi koji ste upravo stvorili i pokušajte pristupiti internetu.

Napomena: Ako mreža još uvijek nije spremna, za pomoć se obratite ISP -u ili support@cudy.com

7. Dodajte satelitske jedinice Mesh. Postavite nove Mesh edinice u blizini one koja je već povezana s Internetom. Uključite nove jedinice i pričekajte da njihov indikator sustava postane čvrsto bijelo.

**A.** Jedinice istog paketa će se automatsko upasti. Možda će potrajati do 5 min.

B. Za Mesh jedinice koje nisu iz istog paketa, pritisnite njihove gumbe za par pair -a da biste dovršili uparivanje Pričekajte kako njihovi pokazatelji sustava lagano postaju čvrsto bijelo, a zatim dodajte još jedan.

**C.** Jedinice možete upariti spajanjem priključka 2 na nom čvoru na priključak 1 satelitskog čvora putem Ethernet kabela.

8. Pomaknite novo dodane jedinice u sredinu između glavne jedinice i WiFi Deadzone.

# Polski

6. Podłącz nowy wi-Fi, który właśnie utworzyłeś i spróbuj yskać dostęp do Interneti

Uwaga: jeśli sieć nadal nie jest gotowa, skontaktuj się z ISP lub ort@cudy.com, aby uzyskać pomo

7. Dodaj satelitarne jednostki Mesh. Umieść nowe Mesh jednostki w pobliżu tej, które już połączone z Internetem. Zasilaj nowe jednostki i poczekaj, aż światło wskaźnika systemu stanie sie solidne białe.

**A.** Jednostki tego samego pakietu będą automatycznie uruchomione. Może to potrwać do 5 minut.

B. W przypadku jednostek Mesh nie z tego samego pakiet naciśnij przyciski pary, aby zakończyć parowanie. Poczekaj, aby ich wskaźniki systemowe światło stały się solidne białe, a następnie dodaj kolejny.

**C.** Możesz sparować jednostki, podłączając port 2 w węźle głównym do portu 1 węzła satelitarnego za pomocą kabla Ethernet.

8. Przenieś nowo dodane jednostki na środek między jednostką główną a WiFi Deadzone.

# Svenska

6. Anslut den nya Wi-Fi som du just skapat och försök att komma åt internet

**Obs:** Om nätverket fortfarande inte är klart, kontakta din Internetleverantör eller support@cudy.com för hjälp.

7. Tillsätt satellit Mesh -enheter. Placera de nya Mesh nheterna nära den som redan är anslute Ström de nya enheterna och vänta på att deras systemindikatorlampa blir fast vitt.

A. Samma paketets enheter kommer att paras upp en gång när den startas upp. Det kan ta upp till 5 minuter **B.** För Mesh -enheter inte från samma paket, tryck på deras parknappar för att slutföra parning. Vänta att deras systemindikatorer är ljus för att bli fast vit och lägg sedan

till en annan. C. Du kan koppla ihop enheter genom att ansluta port 2 på huvudnoden till port 1 i satellitnoden via en Ethernet

**8.** Flytta de nyligen tillagda enheterna till mitten mellan huvudenheten och WiFi Deadzone.

# ภาษาไทย

-kabel.

6. เชือมต่อ Wi-Fi ใหม่ทีคุณเพิงสร้างและลองเข้าถึงอินเทอร์เน็ต หมายเหตุ: หากเครือข่ายยังไม่พร้อมให้ติดต่อ ISP หรือ

support@cudy.com ของคุณเพื่อขอความช่วยเหลือ

7. เพิ่มหน่วย Mesh วางหน่วย Mesh ใหม่ใกล้กับหน่วยทีเชื่อมต่อกับ อินเทอร์เน็ตแล้ว เปิดเครื่องยูนิตใหม่และรอแสงไฟแสดงสถานะของระบบให้ เปลี่ยนเป็นสีขาว

A. หน่วยของแพ็คเกจเดียวกันจะจับคู่อัตโนมัติเมือบูตขึ้น อาจใช้เวลานาน ถึง 5 นาที

**B.** สำหรับหน่วย Mesh ไม่ได้มาจากแพ็คเกจเดียวกันโปรดกดปุ่มคู่เพือ ให้การจับคู่เสร็จสมบูรณ์ โปรดรอตัวบ่งชีระบบของพวกเขาให้เปลี่ยนเป็นสี ขาวและเพิ่มอีกอัน

C. คุณสามารถจับคู่หน่วยโดยเชือมต่อพอร์ต 2 บนโหนดหลักไปยังพอร์ต 1 ของโหนดดาาเทียงแล่านสายเดเบิลอีเธอร์เบ็ต

8. ย้ายหน่วยทีเพิ่มขึ้นใหม่ไปที่กลางระหว่างหน่วยหลักและ wifi Deadzone

#### Български

6. Свържете новия Wi-Fi, който току-що създадохте, и опитайте да получите достъп до интернет

ЗАБЕЛЕЖКА: Ако мрежата все още не е готова, свържете се с вашия ISP или support@cudy.com за помощ

Čeština

přístup na internet.

nebo support@cudy.com.

světlo zbarví pevné bílé barvy

jednotkou a WiFi Deadzone

шамын ақ түсті етіп күтіңіз.

Бұл 5 минуттан алуы мүмкін

біреуін қосыңыз.

Română

accesati internetul

support@cudy.com pentru ajutor

S -ar putea să dureze până la 5 minute

solid și apoi adăugați altul.

și zona WiFi

Україна

ere güç

n göstergeler

Қазақша

6. Připojte nový Wi-Fi, který jste právě vytvořili, a zkuste

7. Přidejte satelitní jednotky Mesh. Umístěte nové Mesh

Napněte nové jednotky a počkejte, až se jejich kontrolovací

jednotký poblíž jednoho, který se již připojil k internetu

A. Jednotky stejného balíčku budou automaticky párem

stisknutím tlačítka páru dokončete párování. Počkejte, jak

jejich systémové indikátory světlo ztělesní, a poté přidejte

C. Jednotky můžete spárovat připojením portu 2 na hlavním

uzlu k portu 1 satelitního uzlu pomocí kabelu Ethernet.

8. Přesuňte nově přidané jednotky do středu mezi hlavní

6. Сіз жасаған жаңа Wi-Fi қосып, Интернетке кіріп көріңіз

Интернетке қосылған біріне жақын орналастырыңыз. Жаңа

немесе Support@cudy.com сайтына хабарласыңыз

7. «Mesh» спутнигін қосыңыз. Жаңа Mesh бірліктерд

ЕСКЕРТПЕ: Егер желі әлі дайын болмаса, анықтама алу үшін ISP

ырғыларды қосыңыз және олардың жүйелік индикатор

А. Дәл осындай пакеттің бірліктері автоматты түрде қосылады

B. Mesh қондырғылары үшін бір пакеттен емес, жұптастыруды

аяктах ушін олардың жүп түймелерін басыныз. Күте түрыныз,

С. Сіз 2-портты негізгі түйінге 2-портты OPENTER SOURNTING

8. Жаңадан қосылған қондырғыларды негізгі құрылғы мен Wifi

6. Conectați noul Wi-Fi pe care tocmai l-ați creat și încercați să

7. Adăugați unități de Mesh prin satelit. Plasați noile Mesh unități

unități și așteptați ca indicatorul lor de sistem să devină alb solid.

A. Aceleași unități ale pachetului vor fi pair automat odată pornite

B. Pentru unitățile Mesh nu din același pachet, vă rugăm să apăsați

C. Puteți asocia unități conectând portul 2 de pe nodul principal la

8. Mutati unitățile nou adăugate la mijloc între unitatea principală

6. Підключіть новий Wi-Fi, який ви тільки що створили

7. Додайте супутникові Mesh одиниці. Розмістіть нові Mesh одиниці біля тієї, яка вже підключилася до

Інтернету, Живити нові блоки і чекайте, поки світло

ино́го індикатора стане твердим білим.

В. Для Mesh одиниць не з одного пакету, натисніть

кнопки їх пари, щоб завершити спарювання. Зачекайте їх індикатори системи, щоб повернути

головному вузлі до порту 1 супутникового вузла за

8. Перемістіть нещодавно додані блоки до середини

7. 將新的 Mesh單元放在已經連接到互聯網的單元附近。為新單元供

B. 對於不是來自同一包裝的Mesh單元,請按配對按鈕完成配對。請等

C. 您也可以將主節點上的端口2連接到衛星節點的端口1來完成配對。

A. 同一包裝的單元將在啟動後自動配對。最多可能需要 5 分鐘。

С. Ви можете з'єднати одиниці, підключивши порт 2 на

А. Одиниці того ж пакета будуть автоматично

міцний білий колір, а потім додайте ще один

між основним одиницею та Wi -Fi Deadzone

6. 連接您剛創建的新Wi-Fi, 並嘗試訪問Internet。

注意:如果網絡還沒有準備就緒,請聯繫您的isp或

待他們的系統指示燈轉爲常亮,然後再添加另一個。

8. 將新添加的單元移至主裝置和信號死角之間。

допомогою кабелю Ethernet.

中文 (繁體字)

support@cudy.com尋求幫助。

電, 並等待其係統指示燈變成白色常亮。

нтажуватись. Це може зайняти до 5 хв.

ПРИМІТКА. Якщо мережа все ще не готова, зверніться до провайдера або support@cudy.com за допомогою.

і спробуйте отримати доступ до Інтернету.

rugăm să așteptați indicatorii lor de sistem pentru a deveni alb

outoanele lor de pereche pentru a completa împere

portul 1 al nodului satelit printr -un cablu Etherne

ierea celei care deia conectate la internet. Alimentati noile

Notă: Dacă reteaua nu este încă pregătită, contactati ISP sau

САВLЕ арқылы порталы 1-портқа қосу арқылы жұптастыра

Degzone арасында ортасына жылжытыңыз

дың жүйелік индикаторлары ақ түсті, содан кейін тағы

B. U jednotek Mesh, které nejsou ze stejného balíčku.

jakmile se vynoří. Může to trvat až 5 minut.

Poznámka: Pokud síť stále není připravena, obraťte se na svého ISP

7. Добавете сателитни Mesh единици. Поставете новите Mesh единици близо до тези, които вече са свързани с интернет. Захранвайте новите единици и изчакайте светлината на системния им индикатор да стане плътно бяла.

А. Единиците на същия пакет ще се спуснат автомат след като бъдат стартирани. Може да отнеме до 5 минути

B. За Mesh единици, а не от същия пакет, моля, натиснете бутоните им с двойки, за да завършите сдвояването. Моля, изчакайте техните системни индикатори светлина, за да станат плътно бяло и след това добавете още един

С. Можете да сдвоявате единици, като свържете порт 2 на основния възел към порт 1 на сателитния възел чрез Ethernet кабел.

8. Преместете ново добавените единици в средата между основната единица и WiFi Deadzone

# Magyar

6. Csatlakoztassa az éppen létrehozott új Wi-Fi-t, és próbáljon hozzáférni az internethez

Megjegyzés: Ha a hálózat még nem áll készen, akkor forduljon az iternetszolgáltatáshoz vagy a support@cudy.com segítségével

7. Adjon hozzá műholdas Mesh egységeket. Helyezze az új Mesh egységeket annak közelében, amely már csatlakozik az internethez. Egészítse fel az új egységeket, és várja meg, amíg a rendszerjelző fénye szilárd fehérre válik.

A. Ugyanaz a csomag egységei automatikusan elindulnak, miután elindulnak. Lehet, hogy akár 5 percig is eltarthat

B. A Mesh egységek esetében, nem ugyanabból a csomagból kérjük, nyomja meg a pár gombját a párosítás befejezéséhez mutatóinak fényét, hogy szilárd Kérjük, várja meg a rendszer fehérre váljon, majd adjon hozzá egy újabba

C. párosíthatja az egységeket a fő csomópont 2. portjának satlakoztatásával a műholdas csomópont 1. portjához Ethernet kábel útján.

8. Mozgassa az újonnan hozzáadott egységeket a főegység és a WiFi Deadzone közé.

# Português

6. Conecte o novo Wi-Fi que você acabou de criar e tente icessar a Internet

NOTA: Se a rede ainda não estiver pronta, entre em contato com seu ISP ou support@cudy.com para obter aiuda.

7. Adicione unidades de Mesh de satélite. Coloque as novas nidades Mesh perto daquele que já está conectado à Internet. Powe as novas unidades e aguarde a luz indicadora do sistema Powe as novas uni para ficar branca sólida.

**A.** As unidades do mesmo pacote serão iniciadas automaticamente. Pode levar até 5 min.

B. Para unidades de Mesh que não são do mesmo pacote pressione os botões de pares para concluir o emparelhamento Aguarde os indicadores do sistema leve para ficar em branco ólido e adicione outro

nó principal à porta 1 do nó satélite através de um cabo Ethernet. **C.** Você pode emparelhar unidades conectando a porta 2 no

8. Mova as unidades recém -adicionadas para o meio entre a unidade principal e a zona morta wifi.

# Türkçe

bekleyir

Yeni oluşturduğunuz yeni Wi-Fi'yi bağlayın ve internete erişmeyi deneyin.

7. Uydu Mesh birimleri ekleyin. Yeni Mesh birimleri zaten internete bağlı olanın yanına yerleştirin. Yeni birimlere gür

A. Aynı paketin birimleri önyüklendikten sonra otomatik

B. Aynı paketten olmayan Mesh birimleri için lütfen

nin ışığını bekleyin ve sonra bir tane daha ekleyin

noktasına uydu düğümünün 1 bağlantı noktasına

8. Yeni eklenen birimleri ana ünite ve WiFi Deadzone

6. Kết nối Wi-Fi mới mà ban vừa tạo và thử truy cập Interne

Lưu ý: Nếu mạng vẫn chưa sẵn sàng, hãy liên hệ với ISP hoặc

7. Thêm các đơn vị Mesh vệ tinh. Đặt các đơn vị Mesh mới gần một

đơn vị đã kết nối với Internet. Năng lượng cho các đơn vị mới và chờ dèn báo hệ thống của họ chuyển sang màu trắng rắn.

A. Các đơn vị của gói tương tự sẽ tự động kết nối sau khi khởi động. Nó có thể mất đến 5 phút.

B. Đối với các đơn vị Mesh không phải từ cùng một gói, vui lòng nhấn nút cặp của họ để hoàn thành ghép nối. Vui lòng đợi các chỉ số hệ thống của họ ánh sáng để chuyển màu trắng rắn và sau đó thêm của thự chuyến thủ chuyến màu trắng rắn và sau đó thêm

C. Bạn có thể ghép các đơn vị bằng cách kết nối Cổng 2 trên nút

8. Di chuyển các đơn vị mới được thêm vào giữa giữa đơn vị chính

chính với cổng 1 của nút vệ tinh thông qua cáp Ethernet

Support@cudy.com của bạn để được giúp đỡ.

eşleştirmeyi tamamlamak için çift düğmelerine basın Lütfen sağlam beyaza dönüşmek için sistem gösterg

C. Ana düğümdeki bağlantı noktasını 2 numaralı bağlantı

verin ve sistem gösterge ışığının sağlam beyaza dönmesin

Not: Ağ hala hazır değilse, yardım için ISS'niz veya support@cudy.com ile iletişime geçin.

çifti ólacaktır. 5 dakikaya kadar sürebilir

bağlayarak birimleri eşleştirebilirsiniz.

arasındaki ortaya taşıyın.

Tiếng Việt

và WiFi Deadzone.